Cloudera Data Visualization 7.2.3

# **Managing Filter Shelves**

Date published: 2020-10-30 Date modified: 2024-04-29

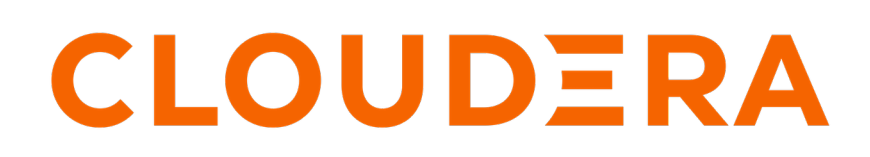

https://docs.cloudera.com/

### **Legal Notice**

© Cloudera Inc. 2024. All rights reserved.

The documentation is and contains Cloudera proprietary information protected by copyright and other intellectual property rights. No license under copyright or any other intellectual property right is granted herein.

Unless otherwise noted, scripts and sample code are licensed under the Apache License, Version 2.0.

Copyright information for Cloudera software may be found within the documentation accompanying each component in a particular release.

Cloudera software includes software from various open source or other third party projects, and may be released under the Apache Software License 2.0 ("ASLv2"), the Affero General Public License version 3 (AGPLv3), or other license terms. Other software included may be released under the terms of alternative open source licenses. Please review the license and notice files accompanying the software for additional licensing information.

Please visit the Cloudera software product page for more information on Cloudera software. For more information on Cloudera support services, please visit either the Support or Sales page. Feel free to contact us directly to discuss your specific needs.

Cloudera reserves the right to change any products at any time, and without notice. Cloudera assumes no responsibility nor liability arising from the use of products, except as expressly agreed to in writing by Cloudera.

Cloudera, Cloudera Altus, HUE, Impala, Cloudera Impala, and other Cloudera marks are registered or unregistered trademarks in the United States and other countries. All other trademarks are the property of their respective owners.

Disclaimer: EXCEPT AS EXPRESSLY PROVIDED IN A WRITTEN AGREEMENT WITH CLOUDERA, CLOUDERA DOES NOT MAKE NOR GIVE ANY REPRESENTATION, WARRANTY, NOR COVENANT OF ANY KIND, WHETHER EXPRESS OR IMPLIED, IN CONNECTION WITH CLOUDERA TECHNOLOGY OR RELATED SUPPORT PROVIDED IN CONNECTION THEREWITH. CLOUDERA DOES NOT WARRANT THAT CLOUDERA PRODUCTS NOR SOFTWARE WILL OPERATE UNINTERRUPTED NOR THAT IT WILL BE FREE FROM DEFECTS NOR ERRORS, THAT IT WILL PROTECT YOUR DATA FROM LOSS, CORRUPTION NOR UNAVAILABILITY, NOR THAT IT WILL MEET ALL OF CUSTOMER'S BUSINESS REQUIREMENTS. WITHOUT LIMITING THE FOREGOING, AND TO THE MAXIMUM EXTENT PERMITTED BY APPLICABLE LAW, CLOUDERA EXPRESSLY DISCLAIMS ANY AND ALL IMPLIED WARRANTIES, INCLUDING, BUT NOT LIMITED TO IMPLIED WARRANTIES OF MERCHANTABILITY, QUALITY, NON-INFRINGEMENT, TITLE, AND FITNESS FOR A PARTICULAR PURPOSE AND ANY REPRESENTATION, WARRANTY, OR COVENANT BASED ON COURSE OF DEALING OR USAGE IN TRADE.

## **Contents**

| Selecting discrete values on filter shelves                | .4  |
|------------------------------------------------------------|-----|
| Selecting a range of number values on filter shelves       | . 6 |
| Selecting a string pattern for values on filter shelves    | .9  |
| Selecting a range of dates on filter shelves1              | 11  |
| Selecting values by using an expression on filter shelves1 | 16  |

## Selecting discrete values on filter shelves

### About this task

It is very simple to select discrete values on the filter shelf for all data types: numerical, string, date, and so on.

For selecting discrete numbers in a filter, the example from building *Cross tabulation* is used, where several discrete years of the dataset World Life Expectancy are specified.

### Procedure

1. On the Filters shelf, click the Down Arrow on the year field placed there earlier, then click Select values.

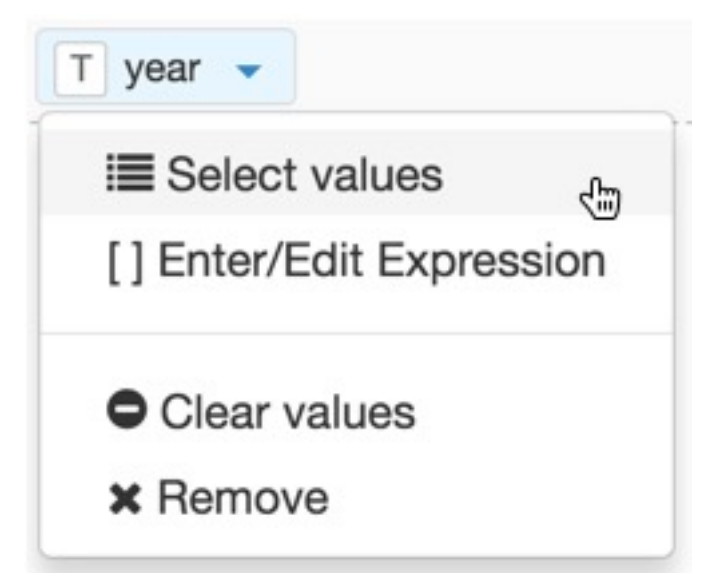

**2.** In the Filter for year modal window, under the Values tab, select 1900, 1910, 1920, 1930, 1940, 1950, 1960, 1970, 1970, 1980, 1990, 2000, and 2010.

### **3.** Click APPLY.

| Filter for year | $\sim$ |  |
|-----------------|--------|--|
|                 |        |  |

| v | alues/  | Range          |   |
|---|---------|----------------|---|
|   | Exclude | e these values | 3 |
|   | 1900    |                |   |
|   | 1901    |                |   |
|   | 1902    |                |   |
|   | 1903    |                |   |
|   | 1904    |                |   |
|   | 1905    |                |   |
|   | 1906    |                |   |
|   | 1907    |                |   |
|   | 1908    |                |   |
|   | 1909    |                |   |
| • | 1910    |                |   |
|   | 1911    |                |   |
|   | 1912    |                |   |
|   | 1913    |                |   |

Cancel

Apply

### **4.** Click REFRESH VISUAL.

The cross tabulation visual appears with the years specified in the previous step.

|            |                      |                      |                      | country 11           |                      |                      |                          |
|------------|----------------------|----------------------|----------------------|----------------------|----------------------|----------------------|--------------------------|
|            | Angola               | Cameroon             | Chad                 | Congo                | Equatorial Guinea    | Gabon                | Sao Tome and<br>Principe |
| year<br>11 | avg(life_expectancy) | avg(life_expectancy) | avg(life_expectancy) | avg(life_expectancy) | avg(life_expectancy) | avg(life_expectancy) | avg(life_expectancy)     |
| 1900       | 27.00                | 28.80                | 30.90                | 31.60                | 29.80                | 30.60                | 31.00                    |
| 1910       | 27.00                | 28.80                | 30.90                | 31.60                | 29.80                | 30.60                | 31.00                    |
| 1920       | 27.00                | 28.80                | 30.90                | 31.60                | 29.80                | 30.60                | 31.00                    |
| 1930       | 27.00                | 28.80                | 30.90                | 31.60                | 29.80                | 30.60                | 31.00                    |
| 1940       | 27.00                | 28.80                | 30.90                | 31.60                | 29.80                | 30.60                | 35.80                    |
| 1950       | 29.20                | 37.90                | 35.60                | 38.30                | 33.90                | 36.00                | 45.50                    |
| 1960       | 33.00                | 41.50                | 38.00                | 41.10                | 36.70                | 39.60                | 50.40                    |
| 1970       | 37.00                | 46.10                | 41.30                | 43.90                | 39.80                | 46.70                | 55.90                    |
| 1980       | 40.20                | 51.20                | 44.70                | 46.10                | 43.00                | 54.90                | 60.60                    |
| 1990       | 41.20                | 53.60                | 46.40                | 47.50                | 46.50                | 61.40                | 61.80                    |
| 2000       | 45.20                | 52.00                | 46.70                | 46.40                | 47.70                | 59.70                | 63.30                    |
| 2010       | 50.70                | 53.70                | 49.80                | 49.00                | 51.50                | 62.30                | 65.90                    |

Alternatively, with numerical data, you can specify a range of numerical values. For more information, see Selecting a range of number values on filter shelves on page 6. You can also choose the desired combination of filters by specifying an expression. For more information, see Selecting values by using an expression on filter shelves on page 16.

**Related Information** 

Cross tabulation

## Selecting a range of number values on filter shelves

#### About this task

For selecting a range of numerical values in a filter shelf, let's use the example from building *Cross tabulation*, where we specify several discrete years of the dataset World Life Expectancy.

### Procedure

1. On the Filters shelf, click Down Arrow on the year field placed there earlier, then click Select values.

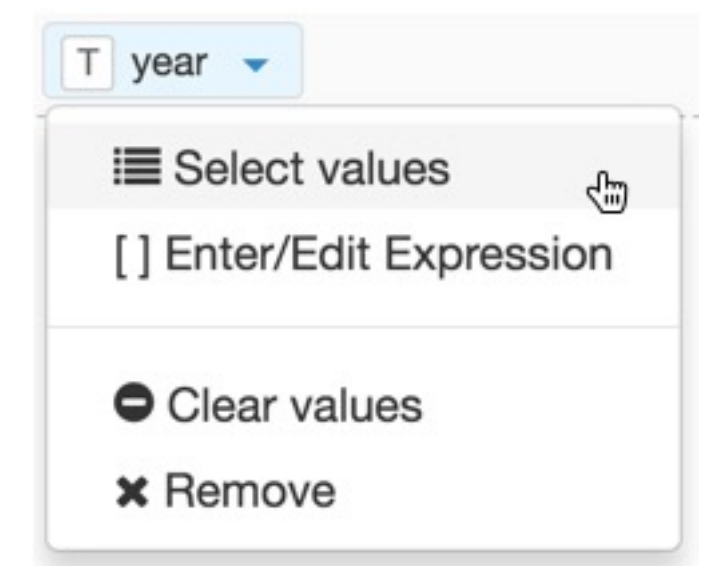

2. In the Filter for year modal window, click the Range tab, and then slide the range upper and lower values to select the range of values used by the visual.

By default, the lowest value of the range is at the extreme left of the slide control (set to  $\geq$ ), and the highest value is on the extreme right (set to  $\leq$ ). You can change the end-point specifications of the range.

The valid operators for the bottom of the range are:

- Greater than or equal to (>=)
- Greater than (>)
- Equal to (=)
- Not equal to (!=)
- Do not use minimum range

The valid operators for the top of the range are:

- Less than or equal to (<=)
- Less than (<)
- Do not use maximum range

| Filter for year                                                                                      |            | ×                            |
|----------------------------------------------------------------------------------------------------|------------|------------------------------|
| Values Range                                                                                         |            |                              |
| Pick a range of value                                                                                | s below    | 1995 2010                    |
| Greater than or equ<br>✓ Greater than (>)<br>Equal to (=)<br>Not equal to (!=)<br>Do not use minimur | al to (>=) | Less than or equal to (<=) 🗘 |
|                                                                                                    |            | Cancel Apply                 |

|            |                      |                      |                      | country 11           |                      |                      |                          |
|------------|----------------------|----------------------|----------------------|----------------------|----------------------|----------------------|--------------------------|
|            | Angola               | Cameroon             | Chad                 | Congo                | Equatorial Guinea    | Gabon                | Sao Tome and<br>Principe |
| year<br>11 | avg(life_expectancy) | avg(life_expectancy) | avg(life_expectancy) | avg(life_expectancy) | avg(life_expectancy) | avg(life_expectancy) | avg(life_expectancy)     |
| 1996       | 42.50                | 53.00                | 46.50                | 46.20                | 47.70                | 60.90                | 62.80                    |
| 1997       | 43.10                | 52.80                | 46.50                | 46.10                | 47.70                | 60.70                | 62.90                    |
| 1998       | 43.70                | 52.50                | 46.60                | 46.00                | 47.70                | 60.30                | 63.00                    |
| 1999       | 44.50                | 52.20                | 46.60                | 46.10                | 47.70                | 60.00                | 63.20                    |
| 2000       | 45.20                | 52.00                | 46.70                | 46.40                | 47.70                | 59.70                | 63.30                    |
| 2001       | 46.00                | 51.80                | 46.80                | 46.70                | 47.80                | 59.60                | 63.50                    |
| 2002       | 46.70                | 51.70                | 47.00                | 47.10                | 47.90                | 59.50                | 63.80                    |
| 2003       | 47.40                | 51.70                | 47.10                | 47.40                | 48.10                | 59.50                | 64.00                    |
| 2004       | 48.00                | 51.70                | 47.40                | 47.60                | 48.40                | 59.70                | 64.30                    |
| 2005       | 48.60                | 51.90                | 47.70                | 47.90                | 48.80                | 60.10                | 64.60                    |
| 2006       | 49.00                | 52.20                | 48.10                | 48.00                | 49.30                | 60.50                | 65.00                    |
| 2007       | 49.50                | 52.50                | 48.50                | 48.20                | 49.80                | 60.90                | 65.30                    |
| 2008       | 49.90                | 52.90                | 48.90                | 48.50                | 50.30                | 61.40                | 65.50                    |
| 2009       | 50.30                | 53.30                | 49.30                | 48.70                | 50.90                | 61.90                | 65.70                    |
| 2010       | 50.70                | 53.70                | 49.80                | 49.00                | 51.50                | 62.30                | 65.90                    |

### 3. After clicking Refresh Visual, the cross tabulation visual appears. Note the years we specified in the previous step.

#### **Related Information**

Cross tabulation

### Selecting a string pattern for values on filter shelves

#### About this task

For selecting a range of numerical values in a filter shelf, let's use the example from building *Cross tabulation*, where we specify several discrete years of the dataset World Life Expectancy.

### Procedure

1. On the Filters shelf, click Down Arrow on the year field placed there earlier, then click Select values.

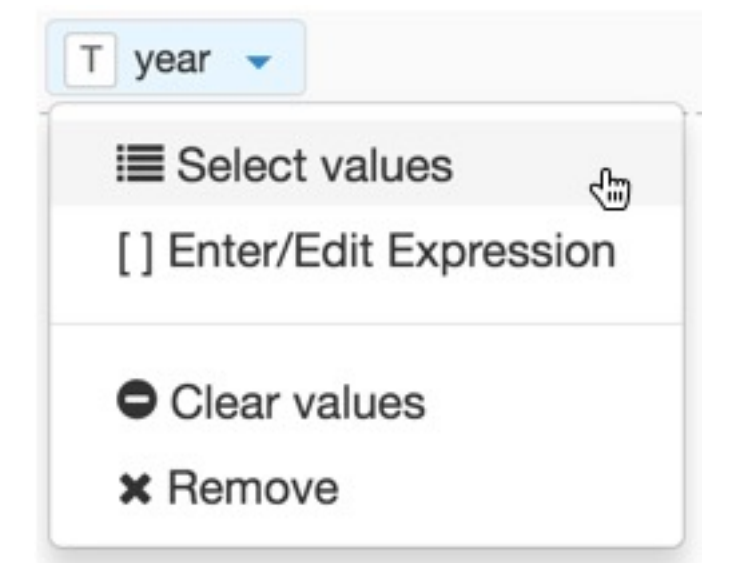

- **2.** In the Filter for country modal window, click the Pattern tab, and then enter the necessary information. The patterns can be matched in the following manner:
  - Starts With
  - Ends With
  - Contains
- 3. To select all countries that start with Z, select Starts With, enter Z in the text box, and click Apply.

| Filter for c | country     |      |  |  |        | ×     |
|--------------|-------------|------|--|--|--------|-------|
| Values       | Pattern     |      |  |  |        |       |
| Exclude      | e these val | lues |  |  |        |       |
| Starts Wit   | th \$       | z    |  |  |        |       |
|              |             |      |  |  |        |       |
|              |             |      |  |  | Cancel | Apply |

**4.** After clicking Refresh Visual, the cross tabulation visual appears. Note that only two countries, Zambia and Zimbabwe, match the filter conditions.

|         | countr               | y l <u>i</u>         |
|---------|----------------------|----------------------|
|         | Zambia               | Zimbabwe             |
| year 11 | avg(life_expectancy) | avg(life_expectancy) |
| 2001    | 42.50                | 43.30                |
| 2002    | 43.50                | 43.00                |
| 2003    | 44.50                | 42.90                |
| 2004    | 45.80                | 43.20                |
| 2005    | 47.20                | 44.00                |
| 2006    | 48.60                | 45.20                |
| 2007    | 50.10                | 46.80                |
| 2008    | 51.60                | 48.90                |
| 2009    | 53.10                | 51.20                |
| 2010    | 54.50                | 53.70                |

5. To select all countries that end with 'stan', select Ends With, enter stan in the text box, and click Apply.

|            |                      |                      |                      | country 11           |                      |                      |                      |
|------------|----------------------|----------------------|----------------------|----------------------|----------------------|----------------------|----------------------|
|            | Afghanistan          | Kazakhstan           | Kyrgyzstan           | Pakistan             | Tajikistan           | Turkmenistan         | Uzbekistan           |
| year<br>11 | avg(life_expectancy) | avg(life_expectancy) | avg(life_expectancy) | avg(life_expectancy) | avg(life_expectancy) | avg(life_expectancy) | avg(life_expectancy) |
| 2001       | 55.30                | 63.80                | 66.30                | 64.10                | 63.90                | 64.00                | 67.10                |
| 2002       | 55.70                | 64.20                | 66.50                | 64.40                | 64.30                | 64.20                | 67.20                |
| 2003       | 56.10                | 64.60                | 66.50                | 64.70                | 64.70                | 64.30                | 67.20                |
| 2004       | 56.60                | 64.90                | 66.60                | 64.90                | 65.10                | 64.30                | 67.30                |
| 2005       | 57.10                | 65.20                | 66.60                | 65.20                | 65.40                | 64.40                | 67.40                |
| 2006       | 57.60                | 65.40                | 66.70                | 65.40                | 65.80                | 64.50                | 67.50                |
| 2007       | 58.10                | 65.60                | 66.70                | 65.60                | 66.10                | 64.60                | 67.50                |
| 2008       | 58.60                | 65.80                | 66.80                | 65.80                | 66.40                | 64.70                | 67.60                |
| 2009       | 59.10                | 66.00                | 66.90                | 65.90                | 66.60                | 64.90                | 67.80                |
| 2010       | 59.60                | 66.10                | 67.10                | 66.10                | 66.80                | 65.00                | 67.90                |

Related Information Cross tabulation

## Selecting a range of dates on filter shelves

### About this task

For selecting a range of dates in a filter shelf, let's use a visual built in *Creating joins*.

### Procedure

1. Create a new field crs\_dep\_timestamp directly on the dataset.

- 2. Create a new cross tabulation visual on the dataset Flight Delays with the following configuration:
  - On the X shelf, add the dimension unique\_carrier. Alias the field as Airline.
  - On the Y shelf, add the dimension fl\_date.

Click the filed name, and under the Field Properties, change the Date/Time Functions to Date.

| ➡ Filters | FIELD PROPERTIES ×                          |
|-----------|---------------------------------------------|
|           | Date/Time Functions •                       |
| fl_date   | -> 🗸 Date                                   |
|           | Year                                        |
|           | Month                                       |
|           | Year and Month                              |
|           | Day of Month                                |
|           | Day of Year                                 |
|           | Day of Week (numeric, starting with Sunday) |
|           | Day of Week (numeric, starting with Monday) |

- On the Measures shelf, add the measure dep\_delay, and ensure that it uses the avg(dep\_delay) aggregate. Alias the field as Delay.
- On the Filters shelf, add crs\_dep\_timestamp.

|            |       | Airline I± |       |       |       |       |        |       |       |       |       |       |        |       |
|------------|-------|------------|-------|-------|-------|-------|--------|-------|-------|-------|-------|-------|--------|-------|
|            | AA    | AS         | B6    | DL    | EV    | F9    | HA     | MQ    | NK    | 00    | UA    | US    | VX     | WN    |
| Date 上     | Delay | Delay      | Delay | Delay | Delay | Delay | Delay  | Delay | Delay | Delay | Delay | Delay | Delay  | Delay |
| 2015-01-01 | 18.0  | 1.21       | 5.62  | 3.42  | 5.48  | 14.7  | 4.22   | 13.9  | 9.95  | 13.0  | 14.9  | 3.60  | 1.56   | 10.5  |
| 2015-01-02 | 21.4  | 8.04       | 2.08  | 6.30  | 6.99  | 16.6  | 22.1   | 18.5  | 15.5  | 14.3  | 18.2  | 3.10  | 5.38   | 16.5  |
| 2015-01-03 | 29.9  | 9.12       | 20.6  | 14.3  | 32.1  | 52.4  | 22.3   | 34.3  | 30.9  | 25.4  | 29.1  | 15.3  | 6.31   | 27.6  |
| 2015-01-04 | 36.1  | 10.9       | 34.4  | 21.3  | 37.6  | 65.3  | 1.58   | 56.3  | 36.7  | 31.2  | 38.4  | 17.0  | 16.8   | 31.6  |
| 2015-01-05 | 25.6  | 6.35       | 21.1  | 6.99  | 29.5  | 31.9  | 6.02   | 49.1  | 47.0  | 26.4  | 23.6  | 7.13  | 7.40   | 18.7  |
| 2015-01-06 | 16.0  | 8          | 33.4  | 13.6  | 21.8  | 26.1  | -1.59  | 35.3  | 30.7  | 15.8  | 25.5  | 26.1  | 11.4   | 29.0  |
| 2015-01-07 | 14.3  | 5.76       | 15.7  | 6.01  | 14.5  | 35.2  | -1.81  | 32.0  | 23.7  | 16.3  | 25.7  | 6.42  | 8.62   | 12.9  |
| 2015-01-08 | 17.9  | 5.10       | 6.73  | 11.5  | 19.8  | 18.1  | 1.55   | 33.1  | 17.5  | 20.7  | 29.9  | 8.71  | 1.89   | 13.9  |
| 2015-01-09 | 14.1  | 0.289      | 27.8  | 11.8  | 17.1  | 33.4  | 2.63   | 28.2  | 20.2  | 22.8  | 28.6  | 5.79  | 7.38   | 7.60  |
| 2015-01-10 | 12.8  | -1.79      | 7.32  | 4.49  | 5.98  | 19.9  | -0.592 | 12.3  | 12.7  | 11.1  | 16.4  | 3.84  | 0.642  | 6.97  |
| 2015-01-11 | 15.3  | 8.38       | 7.89  | 4.63  | 11.4  | 20.1  | 2.37   | 21.8  | 10.9  | 17.7  | 18.1  | 6.99  | 23.0   | 18.8  |
| 2015-01-12 | 11.1  | 3.20       | 13.2  | 27.8  | 25.4  | 21.7  | -2.71  | 31.0  | 33.2  | 22.5  | 19.7  | 9.73  | 18.6   | 16.8  |
| 2015-01-13 | 5.83  | -0 420     | 0.405 | 3.93  | 4 65  | 3.34  | 1 12   | 22.3  | 7.18  | 16.4  | 6.78  | 2.57  | -0.669 | 4.91  |
| 2015-02    | 7.02  | -0.651     | 10.4  |       | 14.1  | Z     | 1.79   |       | 14.0  | 10.2  |       |       |        |       |
| 2015-02-19 | 4.98  | 3.02       | 19.7  | 11.2  | 9.85  | 26.1  | 2.34   | 19.3  | 12.8  | 12.2  | 15.5  | 9.62  | 11.7   | 11.1  |
| 2015-02-20 | 7.48  | 5.41       | 15.8  | 15.5  | 11.2  | 23.2  | 1.52   | 31.7  | 13.0  | 8.58  | 15.7  | 13.9  | 8.91   | 9.28  |
| 2015-02-21 | 12.1  | 4.08       | 22.9  | 17.6  | 8.31  | 35.8  | 2.21   | 17.8  | 19.3  | 9.07  | 21.7  | 14.2  | -1.16  | 11.3  |
| 2015-02-22 | 21.4  | 2.29       | 50.1  | 18.6  | 18.5  | 72.5  | 5.93   | 20.1  | 28.8  | 12.8  | 21.2  | 28.3  | 9.94   | 11.8  |
| 2015-02-23 | 14.0  | 3.53       | 13.5  | 10.3  | 17.7  | 30.1  | -1.80  | 25.8  | 48.7  | 15.7  | 13.7  | 8.96  | 6.98   | 12.2  |
| 2015-02-24 | 10.4  | -3.49      | 3.68  | 35.3  | 23.8  | 16.1  | -4.00  | 34.1  | 23.3  | 6.10  | 8.99  | 10.2  | -1.05  | 11.2  |
| 2015-02-25 | 11.9  | -1.57      | 14.7  | 16.6  | 11.9  | 31.8  | -1.15  | 17.9  | 14.3  | 8.63  | 13.4  | 3.09  | -2.35  | 9.58  |
| 2015-02-26 | 22.9  | 1.28       | 12.4  | 12.4  | 26.8  | 28.3  | 0.721  | 39.9  | 23.2  | 21.4  | 24.9  | 14.2  | 4.98   | 25.3  |
| 2015-02-27 | 34.1  | 3.66       | 10.8  | 8.20  | 8.01  | 12.2  | 3.88   | 30.9  | 15.9  | 16.8  | 16.8  | 7.91  | 22.5   | 12.4  |
| 2015-02-28 | 37.3  | 1.01       | 15.8  | 6.20  | 5.27  | 54.8  | 2.31   | 21.7  | 31.4  | 10.8  | 17.0  | 9.51  | 5.53   | 9.57  |

**3.** Click Refresh Visual. Note that all the date values in the dataset, starting with 2015-01-01 and ending with 2015-02-28.

- **4.** On the Filters shelf, click the crs\_dep\_timestamp field.
- 5. Click Select values.

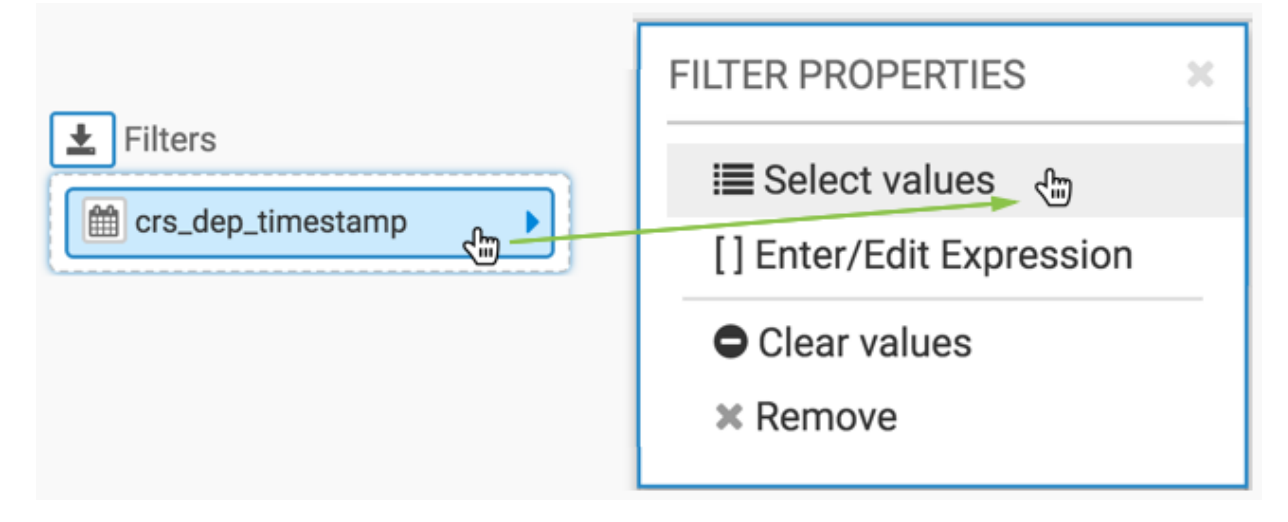

- 6. In the Filter for crs\_dep\_timestamp modal window, click the Date Range tab.
- 7. Click inside the textbox that contains the text.
- 8. Click to select range.

Note the selection options in date range/calendar interface:

- Pre-set ranges, such as Today, Yesterday, Last 7 Days, Last Week, Last 30 Days, This Month, and Last Month.
- Custom Range, that can be configured either through the FROM and TO entry boxes, or by manipulating the calendar widgets
- Time of Day control for beginning and end of the time period.

| Values                   | Date Range                                 | Relative | Date | Rang | je    | Set v | alues | 1  |   |   |    |    |       |     |     |          |
|--------------------------|--------------------------------------------|----------|------|------|-------|-------|-------|----|---|---|----|----|-------|-----|-----|----------|
| click to s               | select range                               |          |      |      |       |       |       |    |   |   |    |    |       |     |     |          |
| Today                    | r                                          | •        |      | Ja   | an 20 | 15    |       | →  |   | f |    | Fe | eb 20 | 15  |     | <b>→</b> |
| Yester                   | rday                                       | Su       | Мо   | Tu   | We    | Th    | Fr    | Sa | s | u | Мо | Tu | We    | Th  | Fr  | Sa       |
| Last 7                   | ' Days                                     | 28       | 29   | 30   | 31    | 1     | 2     | 3  | 2 | 5 | 26 | 27 | 28    | 29  | 30  | 31       |
| Last V                   | Veek                                       | 4        | 5    | 6    | 7     | 8     | 9     | 10 |   | 1 | 2  | 3  | 4     | 5   | 6   | 7        |
| Last 3                   | 0 Days                                     | 11       | 12   | 13   | 14    | 15    | 16    | 17 | ; | В | 9  | 10 | 11    | 12  | 13  | 14       |
| This M                   | Aonth                                      | 18       | 19   | 20   | 21    | 22    | 23    | 24 | 1 | 5 | 16 | 17 | 18    | 19  | 20  | 21       |
| 11110 1                  |                                            | 25       | 26   | 27   | 28    | 29    | 30    | 31 | 2 | 2 | 23 | 24 | 25    | 26  | 27  | 28       |
| Last N                   | Month                                      | 1        | 2    | 3    | 4     | 5     | 6     | 7  |   | 1 | 2  | 3  | 4     | 5   | 6   | 7        |
| Custo<br>FROM<br>2015-01 | TO<br>-01 (<br>2015-02-28 (<br>Y<br>CANCEL |          | 6    | •:   | 00    | \$ F  | * M   | )  |   | ( | 5  | •: | 59    | ¢ F | * M | )        |

**9.** In the calendar widget, select the date range of 24th of January 2015 (10:00 AM) through 17th of February 2015 (9:30 PM).

**10.** Click Apply.

| Today                   | ← Jan 2015 |    |     |    |           | →    | ← Feb 2015 → |    |    |    | →  |             |     |    |
|-------------------------|------------|----|-----|----|-----------|------|--------------|----|----|----|----|-------------|-----|----|
| Yesterday               | Su         | Мо | Tu  | We | Th        | Fr   | Sa           | Su | Мо | Tu | We | Th          | Fr  | Sa |
| Last 7 Days             | 28         | 29 | 30  | 31 | 1         | 2    | 3            | 25 | 26 | 27 | 28 | 29          | 30  | 31 |
| Last Week               | 4          | 5  | 6   | 7  | 8         | 9    | 10           | 1  | 2  | 3  | 4  | 5           | 6   | 7  |
| Last 30 Days            | 11         | 12 | 13  | 14 | 15        | 16   | 17           | 8  | 9  | 10 | 11 | 12          | 13  | 14 |
| This Month              | 18         | 19 | 20  | 21 | 22        | 23   | 24           | 15 | 16 | 17 | 18 | 19          | 20  | 21 |
| Lest Menth              | 25         | 26 | 27  | 28 | 29        | 30   | 31           | 22 | 23 | 24 | 25 | 26          | 27  | 28 |
| Last Month              | 1          | 2  | 3   | 4  | 5         | 6    | 7            | 1  | 2  | 3  | 4  | 5           | 6   | 7  |
| Custom Range            |            | 10 | \$: | 00 | <b>\$</b> | M \$ | )            |    | 9  | •: | 30 | <b>\$</b> F | M 🖨 | )  |
| 2015-01-24 2015-02-17 : |            |    |     |    |           |      |              |    |    |    |    |             |     |    |
|                         |            |    |     |    |           |      |              |    |    |    |    |             |     |    |

|            | Airline I <u>L</u> |       |       |        |        |       |        |       |        |       |       |        |       |       |
|------------|--------------------|-------|-------|--------|--------|-------|--------|-------|--------|-------|-------|--------|-------|-------|
|            | AA                 | AS    | B6    | DL     | EV     | F9    | HA     | MQ    | NK     | 00    | UA    | US     | VX    | WN    |
| Date 📙     | Delay              | Delay | Delay | Delay  | Delay  | Delay | Delay  | Delay | Delay  | Delay | Delay | Delay  | Delay | Delay |
| 2015-01-25 | 5.20               | -2.05 | 0.618 | 0.373  | 1.59   | 18.9  | -3.57  | 16.0  | 11.5   | 8.32  | 7.52  | 1.09   | 7.03  | 3.47  |
| 2015-01-26 | 6.30               | 4.57  | 21.4  | 2.86   | 5.23   | 5.04  | -5.21  | 12.7  | 5.94   | 4.26  | 7.98  | 3.51   | 4.49  | 4.47  |
| 2015-01-27 | 0.697              | -2.34 | 4.56  | -0.569 | -0.959 | -4.06 | -5.09  | 5.13  | -1.27  | 0.307 | 1.80  | 0.304  | -3.47 | -1.42 |
| 2015-01-28 | 2.38               | 1.09  | 7.77  | 1.23   | -0.037 | 3.16  | -1.50  | 2.02  | 0.929  | 0.132 | 2.63  | 2.61   | 5.08  | 1.73  |
| 2015-01-29 | 2.61               | 5.02  | 6.43  | 2.65   | 2.40   | 7.72  | 4.87   | 5.48  | 1.11   | 2.97  | 7.34  | -0.920 | -1.12 | 5.54  |
| 2015-01-30 | 4.56               | 15.4  | 11.4  | 7.15   | 5.53   | 14.5  | -0.258 | 10.1  | 8.30   | 12.7  | 13.5  | 14.3   | 12.6  | 12.2  |
| 2015-01-31 | 4.70               | 10.0  | 5.80  | 1.92   | -0.804 | 8.26  | 3.89   | 0.617 | 3.77   | 6.75  | 6.54  | 2.85   | -1.11 | 2.38  |
| 2015-02-01 | 9.74               | 3.93  | 7.25  | 10.7   | 8.67   | 51.7  | -2.32  | 9.66  | 29.2   | 19.3  | 12.7  | 31.9   | -1.27 | 13.6  |
| 2015-02-02 | 13.7               | 10.2  | 54.0  | 30.2   | 22.7   | 43.1  | -1.56  | 24.6  | 28.4   | 16.6  | 21.0  | 14.8   | 11.9  | 10.7  |
| 2015-02-03 | 4.83               | -1.49 | 44.0  | 10.4   | 11.7   | 32.0  | -3.90  | 21.2  | 16.2   | 12.0  | 15.6  | 7.04   | 8.10  | 6.92  |
| 2015-02-04 | 3.67               | -1.29 | 9.20  | 5.37   | 13.2   | 47.0  | -0.764 | 25.4  | 18.4   | 20.5  | 13.2  | 0.112  | 20.1  | 6.83  |
| 2015-02-05 | 13.2               | 7.25  | 32.7  | 8.43   | 9.06   | 15.8  | 0.188  | 33.7  | 22.4   | 23.1  | 15.5  | 5.96   | 24.7  | 12.8  |
| 2015-02-06 | 3.52               | 6.36  | 1.74  | 3.53   | 1.53   | 7.58  | 5.50   | 5.86  | 2.85   | 6.90  | 20.9  | 1.31   | 87.0  | 7.06  |
| 2015-02-07 | 1.41               | 2.62  | 4.77  | 1.83   | -1.36  | 0.132 | 5.10   | 0.698 | -1.78  | 4.57  | 6.65  | -0.890 | 9.45  | 1.48  |
| 2015-02-08 | 8.31               | 6.98  | 23.7  | 5.18   | 3.31   | 4.55  | 4.96   | 9.90  | 4.08   | 11.9  | 12.1  | 2.90   | 57.5  | 8.01  |
| 2015-02-09 | 7.41               | 2.57  | 18.2  | 12.9   | 7.59   | 11.1  | 12.0   | 25.4  | 9.20   | 9.13  | 9.32  | 2.81   | 7.72  | 5.09  |
| 2015-02-10 | 2.58               | 2.60  | 18.1  | 2.62   | 2.51   | 7.06  | -1.12  | 1.39  | 8.81   | 1.43  | 2.43  | 2.93   | -1.92 | 3.05  |
| 2015-02-11 | 0.371              | -1.17 | 7.60  | 2.83   | 0.999  | 8.68  | 4.80   | 3.56  | -0.486 | 2.85  | 5.45  | 1.10   | -1.62 | 2.19  |
| 2015-02-12 | 3.95               | 6.40  | 10.1  | 5.54   | 6.18   | 7.44  | -1.40  | 3.82  | 3.95   | 5.04  | 19.7  | 3.59   | 2.67  | 7.57  |
| 2015-02-13 | 6.21               | 4.29  | 7.56  | 10.5   | 5.94   | 7.19  | 1.86   | 9.96  | 12.7   | 5.67  | 13.2  | 7.18   | 11.6  | 8.42  |
| 2015-02-14 | 5.45               | 3.50  | 16.4  | 9.99   | 4.64   | 41.4  | 33.4   | 10.9  | 21.5   | 3.19  | 13.0  | 3.33   | 6.64  | 10.4  |
| 2015-02-15 | 6.45               | 0.529 | 21.8  | 7.06   | 12.7   | 22.8  | 0.510  | 22.7  | 18.4   | 9.11  | 18.5  | 9.89   | 9.69  | 8.74  |
| 2015-02-16 | 18.3               | -1.14 | 56.2  | 21.4   | 21.0   | 41.2  | 3.66   | 24.7  | 21.9   | 13.2  | 20.6  | 11.5   | 5.64  | 18.1  |
| 2015-02-17 | 10.8               | 4.02  | 38.6  | 26.1   | 23.4   | 33.4  | -2.19  | 23.1  | 21.4   | 8.67  | 17.2  | 32.5   | 16.4  | 13.0  |

**11.** After clicking Refresh Visual, the updated visual appears. Note the range of dates we specified in the previous step.

#### **Related Information**

Creating joins

### Selecting values by using an expression on filter shelves

#### About this task

The Enter/Edit Expression interfaced may be used on a filter shelf to fine-tune value filtering, and to incorporate information about values from multiple rows of the dataset. To demonstrate this approach, let's use the example from building *Cross tabulation*, where we specify several discrete years of the dataset World Life Expectancy.

#### Procedure

1. On the Filters shelf, click Down Arrow on the year field placed there earlier.

 $\times$ 

SAVE

2. Click [] Enter/Edit Expression

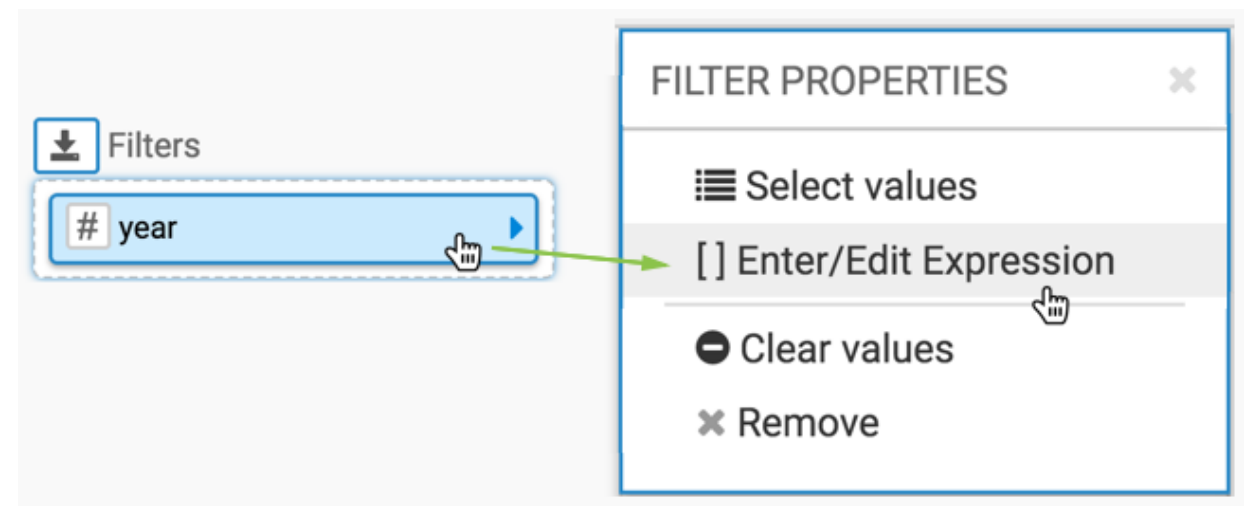

3. In the Enter/Edit Expression modal window, build an expression.

We used the following expression to specify a range of year values:

### [year]BETWEEN 1950 AND 2010

Enter/Edit Expression

| year] BETWEEN 1950 AND 2010 |                                     | All Functions | All Fields       |
|-----------------------------|-------------------------------------|---------------|------------------|
|                             |                                     | abs           | A alt_names      |
|                             |                                     | acos          | # cdh_id         |
|                             |                                     | add_months    | A code2          |
|                             |                                     | adddate       | A code3          |
|                             |                                     | AND           | A comments       |
|                             |                                     | appx_median   | A country        |
|                             |                                     | ascii         | A country_5      |
|                             |                                     | asin          | A fips_code      |
| VALIDATE EXPRESSION         | <ul> <li>Autocomplete on</li> </ul> | atan          | A fips_country_n |
| Validation Successful!      | ×                                   |               |                  |
|                             |                                     |               |                  |

VALIDATE & SAVE CANCEL

- 4. Click Validate Expression.
- 5. Click Save.

6. After clicking Refresh Visual, the cross tabulation visual appears.

Note the range of years we specified in the previous step, and that the columns stop reporting life expectancy when it reaches the threshold of 50 years for all seven countries in Middle Africa UN sub-region.

|         |                 |                 |                 | country 12      |                   |                 |                       |
|---------|-----------------|-----------------|-----------------|-----------------|-------------------|-----------------|-----------------------|
|         | Angola          | Angola Cameroon |                 | Congo           | Equatorial Guinea | Gabon           | Sao Tome and Principe |
| year 11 | Life Expectancy | Life Expectancy | Life Expectancy | Life Expectancy | Life Expectancy   | Life Expectancy | Life Expectancy       |
| 1950    | 29.2            | 37.9            | 35.6            | 38.3            | 33.9              | 36.0            | 45.5                  |
| 1951    | 29.4            | 38.0            | 35.7            | 38.5            | 34.0              | 36.2            | 45.7                  |
| 1952    | 29.8            | 38.4            | 35.9            | 38.9            | 34.3              | 36.8            | 46.2                  |
| 1953    | 30.2            | 38.7            | 36.2            | 39.2            | 34.6              | 37.3            | 46.6                  |
| 1954    | 30.6            | 39.1            | 36.4            | 39.6            | 34.9              | 37.7            | 47.1                  |
| 1955    | 31.0            | 39.4            | 36.7            | 39.9            | 35.2              | 38.1            | 47.6                  |
| 1956    | 31.4            | 39.8            | 37.0            | 40.1            | 35.5              | 38.4            | 48.1                  |
| 1957    | 31.8            | 40.3            | 37.2            | 40.4            | 35.8              | 38.7            | 48.6                  |
| 1958    | 32.2            | 40.7            | 37.5            | 40.7            | 36.1              | 39.0            | 49.2                  |
| 1959    | 32.6            | 41.1            | 37.8            | 40.9            | 36.4              | 39.3            | 49.8                  |
| 1960    | 33.0            | 41.5            | 38.0            | 41.1            | 36.7              | 39.6            | 50.4                  |
| 1961    | 33.4            | 42.0            | 38.3            | 41.3            | 37.0              | 39.9            | 50.9                  |
| 1962    | 33.8            | 42.4            | 38.5            | 41.5            | 37.3              | 40.4            | 51.5                  |
| 1963    | 34.2            | 42.9            | 38.8            | 41.8            | 37.6              | 40.9            | 52.1                  |
| 1964    | 34.6            | 43.3            | 39.1            | 42.0            | 37.9              | 41.6            | 52.6                  |
| 1965    | 35.0            | 43.7            | 39.4            | 42.3            | 38.2              | 42.3            | 53.1                  |
| 1966    | 35.4            | 44.2            | 39.7            | 42.5            | 38.5              | 43.2            | 53.6                  |
| 1967    | 35.8            | 44.6            | 40.0            | 42.9            | 38.8              | 44.1            | 54.2                  |
| 1968    | 36.2            | 45.1            | 40.4            | 43.2            | 39.1              | 44.9            | 54.7                  |
| 1069    |                 | 45.6            |                 |                 |                   |                 | 4-1-1-1-155.3         |
| 1950    | 42.5            | 53.0            | 46.5            | 40.2            | 47.7              | 60.9            | 62.8                  |
| 1997    | 43.1            | 52.8            | 46.5            | 46.1            | 47.7              | 60.7            | 62.9                  |
| 1998    | 43.7            | 52.5            | 46.6            | 46.0            | 47.7              | 60.3            | 63.0                  |
| 1999    | 44.5            | 52.2            | 46.6            | 46.1            | 47.7              | 60.0            | 63.2                  |
| 2000    | 45.2            | 52.0            | 46.7            | 46.4            | 47.7              | 59.7            | 63.3                  |
| 2001    | 46.0            | 51.8            | 46.8            | 46.7            | 47.8              | 59.6            | 63.5                  |
| 2002    | 46.7            | 51.7            | 47.0            | 47.1            | 47.9              | 59.5            | 63.8                  |
| 2003    | 47.4            | 51.7            | 47.1            | 47.4            | 48.1              | 59.5            | 64.0                  |
| 2004    | 48.0            | 51.7            | 47.4            | 47.6            | 48.4              | 59.7            | 64.3                  |
| 2005    | 48.6            | 51.9            | 47.7            | 47.9            | 48.8              | 60.1            | 64.6                  |
| 2006    | 49.0            | 52.2            | 48.1            | 48.0            | 49.3              | 60.5            | 65.0                  |
| 2007    | 49.5            | 52.5            | 48.5            | 48.2            | 49.8              | 60.9            | 65.3                  |
| 2008    | 49.9            | 52.9            | 48.9            | 48.5            | 50.3              | 61.4            | 65.5                  |
| 2009    | 50.3            | 53.3            | 49.3            | 48.7            | 50.9              | 61.9            | 65.7                  |
| 2010    | 50.7            | 53.7            | 49.8            | 49.0            | 51.5              | 62.3            | 65.9                  |

7. Let us change the expression to report only when life expectancy is at 50 years or more for the same year range. ([year]BETWEEN 1950 AND 2010) AND ([life\_expectancy]>=50)

Note the following results:

- The first row is for year 1960, the first time a country in Middle Africa reported a life expectancy over 50 years.
- Only five out of seven countries are reporting; this means that life expectancy for Chad and Congo never reaches 50 years over the period covered by our dataset, through the year 2010.

|        | Angola          | Cameroon        | Equatorial Guinea | Gabon           | Sao Tome and Principe |  |
|--------|-----------------|-----------------|-------------------|-----------------|-----------------------|--|
| year 🔢 | Life Expectancy | Life Expectancy | Life Expectancy   | Life Expectancy | Life Expectancy       |  |
| 196    | 0               |                 |                   |                 | 50.4                  |  |
| 196    | 1               |                 |                   |                 | 50.9                  |  |
| 196    | 2               |                 |                   |                 | 51.5                  |  |
| 196    | 3               |                 |                   |                 | 52.1                  |  |
| 196    | 4               |                 |                   |                 | 52.6                  |  |
| 196    | 5               |                 |                   |                 | 53.1                  |  |
| 196    | 6               |                 |                   |                 | 53.6                  |  |
| 196    | 7               |                 |                   |                 | 54.2                  |  |
| 196    | 8               |                 |                   |                 | 54.7                  |  |
| 196    | 9               |                 |                   |                 | 55.3                  |  |
| 197    | 0               |                 |                   |                 | 55.9                  |  |
| 197    | 1               |                 |                   |                 | 56.5                  |  |
| 197    | 2               |                 |                   |                 | 57.1                  |  |
| 197    | 3               |                 |                   |                 | 57.8                  |  |
| 197    | 4               |                 |                   |                 | 58.4                  |  |
| 197    | 5               |                 |                   | 50.8            | 59.0                  |  |
| 197    | 6               |                 |                   | 51.6            | 59.5                  |  |
| 197    | 7               |                 |                   | 52.4            | 59.9                  |  |
| 197    | 8               | 50.3            |                   | 53.2            | 60.2                  |  |
| 197    | 9               | 50.8            |                   | 54.1            | 60.4                  |  |
| 198    | 0               | 51.2            |                   | 54.9            | 60.6                  |  |
| 198    | 1               | 51.6            |                   | 55.8            | 60.6                  |  |
| 198    | 2               | 52.0            |                   | 56.6            | 60.7                  |  |
| 198    | 3               | 52.3            |                   | 57.5            | 60.8                  |  |
| 198    | 4               | 52.6            |                   | 58.3            | 60.8                  |  |
| 198    | 5               | 52.9            |                   | 59.1            | 61.0                  |  |
| 198    | 6               | 53.1            |                   | 59.8            | 61.1                  |  |
| 109    | 7               | 50.1            |                   | 60.2            | 61.0                  |  |
| 190    | 0               |                 | 21                | 00.3            | 01.3                  |  |
| 198    | 5               | 53.4            |                   | 60.8            | 61.5                  |  |

### **Related Information**

Cross tabulation